Uploading from the Korean Samsung Site...excuse the poor translations!

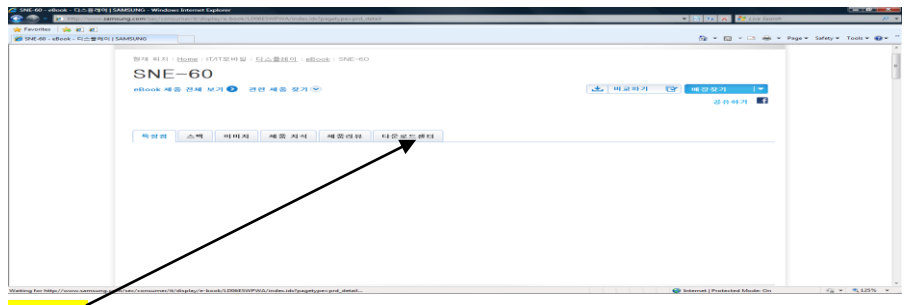

Figure 1 select the last tab [downloads]

| an Change of Common AP |                                              | a Malgooit                                                                   | · · · · · · · · · · · · · · · · · · · |                    |
|------------------------|----------------------------------------------|------------------------------------------------------------------------------|---------------------------------------|--------------------|
| ontes 🌸 🕷 🕷            |                                              |                                                                              |                                       | 10.0 million 1     |
| 로드 센터 SAMSUNG          |                                              |                                                                              | 50 = 60 = 61 min = Page               | - Safety - Tools - |
|                        | Tarradi .                                    |                                                                              |                                       |                    |
|                        | 예누별 소프트웨어 방웨어.                               |                                                                              |                                       |                    |
|                        | 1                                            | 인 아 빠                                                                        | 21 M RI-4 St. (all Internation Sec)   |                    |
|                        | 214 B 22                                     | 20 01                                                                        | #1 SJ                                 |                    |
|                        | Upper Adaptual (ver.1.0)                     | EMGLIDH                                                                      | Ta 🔊                                  |                    |
|                        | trease Infantouri (Suri 1700.                | KONDAN                                                                       | <b>Th S</b>                           |                    |
|                        | LINER MERILENTLE SPEC OF IN Star ( Ver. 1 MI | KOREAN                                                                       | 75 20                                 |                    |
|                        | Adobe Acrobet Flux der                       | DIVu Viewer                                                                  |                                       |                    |
|                        | PDF 파일을 보기 시에서는                              | Divo 파일을 요가 위해서는                                                             | 0.000                                 |                    |
|                        | Adobe Account Sender31 @ 21                  | DIVia vieweer71 dd 3150 01 52 01 01<br>BYLLEL og 41 00 00 01 LLos annal Alas |                                       |                    |
|                        | 원하시는 문서서는 Adote<br>음파이지에서 다운방으세요.            | DIAG 衛태 이지에서 다운봐으세요.                                                         |                                       |                    |
|                        |                                              |                                                                              |                                       |                    |
|                        |                                              |                                                                              |                                       |                    |
|                        |                                              |                                                                              | -                                     |                    |

## Figure 2 select third tab [updates]

| R.E. HEI SAMSUNG |                                                                                                    |                                                                                                    |                                                                                                    | <b>N</b> • <b>D</b>          | Page + | Safety = Tool |
|------------------|----------------------------------------------------------------------------------------------------|----------------------------------------------------------------------------------------------------|----------------------------------------------------------------------------------------------------|------------------------------|--------|---------------|
|                  | SNE-60                                                                                                    |                                                                                                    |                                                                                                    |                              |        |               |
|                  | OTTE OU                                                                                                    |                                                                                                    |                                                                                                    |                              |        |               |
|                  | ALC 204 M21 2                                                                                                    | 년 제품 싶기                                                                                                    | m1 25 m1 21                                                                                                    |                              |        |               |
|                  |                                                                                                    |                                                                                                    |                                                                                                    | 51 15 51 51                  |        |               |
|                  |                                                                                                    |                                                                                                    |                                                                                                    |                              |        |               |
|                  |                                                                                                    |                                                                                                    |                                                                                                    |                              |        |               |
|                  | 비장전 스백 (                                                                                                    | 이미지 제품 지식 제품리뷰 다운로드렌디                                                                                                    |                                                                                                    |                              |        |               |
|                  |                                                                                                    |                                                                                                    |                                                                                                    |                              |        |               |
|                  |                                                                                                    |                                                                                                    |                                                                                                    |                              |        |               |
|                  |                                                                                                    | 8NE-60 2吋지원함보                                                                                                    |                                                                                                    |                              |        |               |
|                  |                                                                                                    | Contract and a second second                                                                                                    |                                                                                                    |                              |        |               |
|                  |                                                                                                    | 시비스 센터 문가                                                                                                    |                                                                                                    |                              |        |               |
|                  |                                                                                                    |                                                                                                    |                                                                                                    |                              |        |               |
|                  |                                                                                                    |                                                                                                    |                                                                                                    |                              |        |               |
|                  |                                                                                                    |                                                                                                    |                                                                                                    |                              |        |               |
|                  |                                                                                                    |                                                                                                    |                                                                                                    |                              |        |               |
|                  | 明秋型 本米馬                                                                                                    | 191 D1 95 99 01                                                                                                    |                                                                                                    |                              |        |               |
|                  | 用行器 本系标                                                                                                    | 10 01 (2) 10 01 01                                                                                                    | PTOT BE ANMAGINE ST. THE                                                                                                    |                              |        |               |
|                  | <b>単行型 本王</b> 王<br>05                                                                                                    | 198 00 00 198 000                                                                                                    | 인어를 선택하며 요. (ae)<br>910                                                                                                    | angvage (ar)                 |        |               |
|                  | 単い型 企業和<br>OS<br>All Windows                                                                                                    | 19 07 19 55 0<br>2 2 2 10 10 10 10 10 10 10 10 10 10 10 10 10                                                                                                    | 인이 중 선택하여 와. (an)<br>2001<br>5005 40                                                                                                    | (anguyaga (a)<br>Mi 22       |        |               |
|                  | ■1923 本米和<br>OS<br>AR Windows<br>AR Windows                                                                                                    | NE ON BEINE CONST. CONST. CONS                                                                                                    | 법여왕 전체회에 요. (we)<br>2000<br>KOREAN<br>KOREAN                                                                                                    | (0/)(0/)(0)(0)<br>MB 52      |        |               |
|                  | 배당명 소프트<br>OS<br>Alt Windows<br>Alt Windows<br>Alt Windows                                                                                                    | Man Managama<br>Managama<br>Managa<br>Managama<br>Managama<br>Managama<br>Managama<br>Managama<br>Managama<br>Managama<br>M | 반아를 상처하여 와. (ant)<br>9768<br>Kotesak<br>Kotesak<br>Kotesak                                                                                                    | angonaga (ag)<br>an St       |        |               |
|                  | 關發型 企送到<br>All Windowsy<br>All Windowsy<br>All Windowsy<br>All Windowsy                                                                                                    |                                                                                                    | 반아 III 전체 아내 Gu, Gui<br>Prim<br>Koltean<br>Koltean<br>Koltean<br>Koltean                                                                                                    | angunaga<br>100 T20          |        |               |
|                  | Windows<br>OS<br>An Windows<br>AN Windows<br>AN Windows<br>AN Windows<br>AN Windows                                                                                                    |                                                                                                    | EN E CHARTER D                                                                                                    | nangunagan (an)<br>an Sti    |        |               |
|                  | Web29 本米和<br>OB<br>An Unitedentia<br>An Unitedentia<br>An Unitedentia<br>An Unitedentia<br>An Unitedentia<br>An Unitedentia                                                                                                    | NO     NO       Upperfect Print (no.1006)     NO WIRD       Upperfect Print (no.1006)     NO WIRD       Upperfect Print (no.1006)     NO WIRD       Upperfect Print (no.1006)     NO WIRD       Upperfect Print (no.1006)     NO WIRD       Upperfect Print (no.1006)     NO WIRD       Upperfect Print (no.1006)     NO WIRD       Upperfect Print (no.1006)     NO WIRD                                                                                                    | DOI 10 CAMPARIS, 100<br>1007<br>NOTESA<br>NOTESA<br>NOTESA<br>NOTESA<br>NOTESA                                                                                                    | angunga (ar)<br>Mitta        |        |               |
|                  | Image     Access       Or     An original       An original     Access       An original     Access       An original     Access       An original     Access       An original     Access       Access     Access       Access     Access       Access     Access                                                                                                    |                                                                                                    | Etter III - Christian Gal, Santa<br>Roman<br>Komenan<br>Komenan<br>Komenan<br>Komenan<br>Komenan                                                                                                    | argrage as                   |        |               |
|                  | IN YOU AREA                                                                                                    |                                                                                                    | 전에 전체에 다 ( MA)                                                                                                    | Manganaga (m.<br>Missi       |        |               |
|                  | HYD     ARE       09     0       Ale data     0       Ale data     0 | Alexandrome Alexandrome Alexandro                                                                                                    | 전역표 전체자4 8. (교통<br>위원)<br>지지(2014)<br>지지(2014)<br>(2014)<br>(2014)<br>(20 | mangunga ()<br>開發<br>nducts. |        |               |
|                  | NY 0     0.000       A     0       A     0       A     0.000       A     0.000       A     0.000       A     0.000       A     0.000       B     0.000       B     0.000                                                                                                    | Compared by Tata (arc 1004) Compared by Tata (arc 1004) Compared by Tata (arc 100                                                                                                    | 전에운 전체가네 & (att)<br>위해 전체가에 & (att)<br>이 가격 (att)<br>이 가격 (att)<br>이 가 (att)<br>이 가 (att)<br>) (att)<br>이 가 (att)<br>) (att)<br>이 가 (att)<br>) (att)<br>) (att)<br>) (att)<br>) (att)<br>) (att)<br>) (att)<br>) (att)<br>) (att)<br>) (att)<br>) (att)<br>) (att)<br>) (att)<br>) (att)<br>) (att)<br>) (att)<br>) (att)<br>) (att)<br>) (att)<br>) (att)<br>) (att)<br>) (att)<br>) (att                                                                                                    | adgets.                      |        |               |

| Figure 3 | select re | ecent u | pdate – | august | 23 <sup>rd</sup> - | 1012.0 |
|----------|-----------|---------|---------|--------|--------------------|--------|
|----------|-----------|---------|---------|--------|--------------------|--------|

| orites 🙀 🔊 🔊   |                                                                                                    |                                                                                                    |               |              |                 |                         |
|----------------|----------------------------------------------------------------------------------------------------|----------------------------------------------------------------------------------------------------|---------------|--------------|-----------------|-------------------------|
| 온로드 센터 SAMSUNG |                                                                                                    |                                                                                                    |               | t            | 🖞 • 🖻 • 🗆 🖶 • I | Page ▼ Safety ▼ Tools ▼ |
|                | 특광점 스팩 이                                                                                                    | 미지 제종 지식 제동리뷰 다운로드렌티                                                                                                    |               |              |                 |                         |
|                |                                                                                                    | SME-60 고객계용정보<br>다운쪽드 8년 > FAGs =<br>ARE순 8년 87 -                                                                                                    |               |              |                 |                         |
|                | 태뉴열 소프트웨<br>05                                                                                                    | () () () () () () () () () () () () () (                                                                                                    | ગલ            | 11.52        |                 |                         |
|                | All Windows                                                                                                    | Liborade File (ver 10120)                                                                                                    | KOBEA         |              |                 |                         |
|                | FM-701000<br>(122 : 50)<br>(122 : 50)<br>(124 : 50)<br>(124 : 50) | 201002310341734/Insware, 5010-02.20<br>2105/ks / urolate 6: 2010-02-23 )<br>state File<br>2.8 시는 경우 기존에 제정하신<br>응값 제이지에 IDJ가 모두 신제 됩니다.<br>4416에 "제정" 등 신역하고 다운트도 받을 위치를 선택한 후에 제정합니다.<br>여러하고 (2) |               |              |                 |                         |
|                | 0101 2525                                                                                                    | 제품 저장하기 [0] 🔸                                                                                                    | 최근 본 제품 [1] 😡 | 제품비교하기 [0] 🕞 | 2               |                         |

**Figure 4** download 1012.0 zip...and then save it. Usually the place to store the firmware is in the downloads folder – and when you plug in your sne-60, drag the file to the firmware update folder. Once you've ejected the device, it should sync instantly.